## LP-RF115GM 受信機 ID リセット手順書

1-1. 下記のソフトウェアを開く

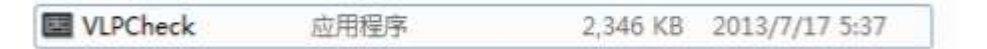

\*ソフトウェアを開くと下記画面が表示される。

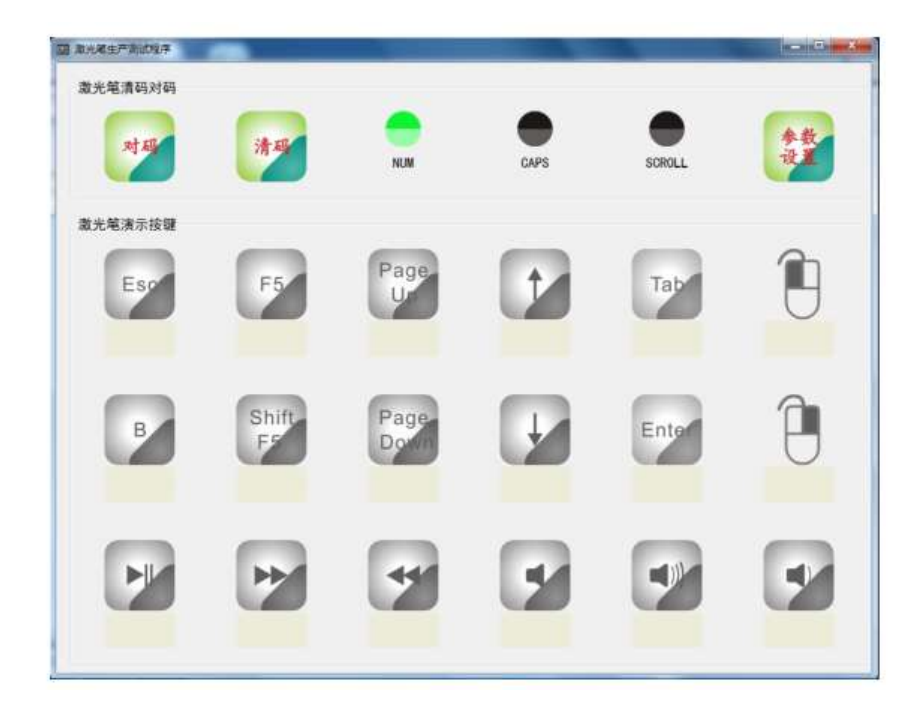

1-2. 受信機を USB ポートへ接続する。

1-3. 下記マークをクリックし受信機の ID 設定をリ セットします。

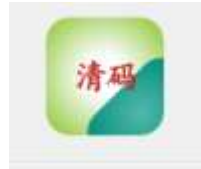

\*リセットが完了すると、下記赤枠の箇所が黒丸に 変わります。

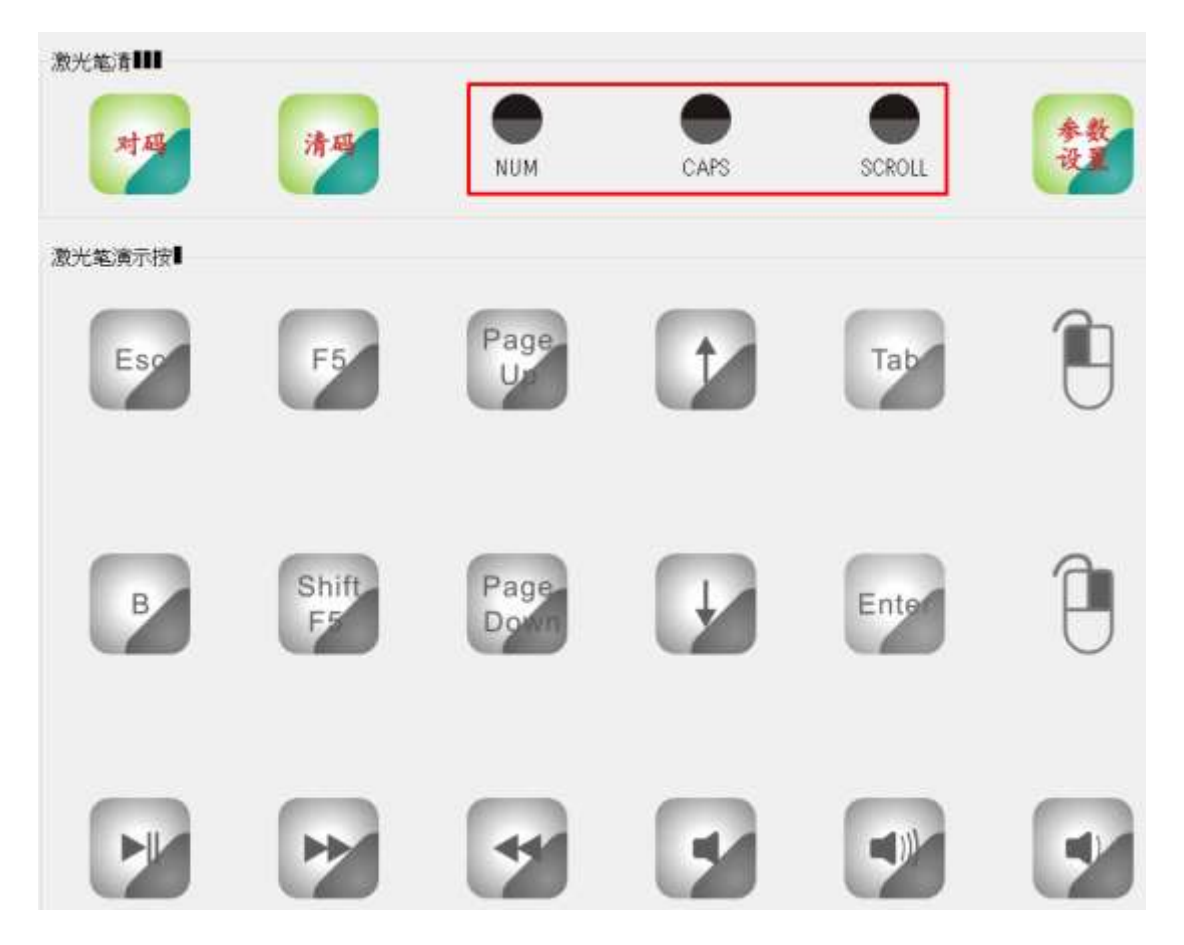

1-4. 下記マークをクリックし、新しい ID を発行しま す。

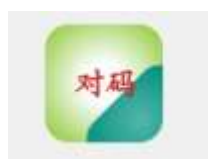

\*リセットが完了すると、下記赤枠の箇所が緑丸に 変わります。

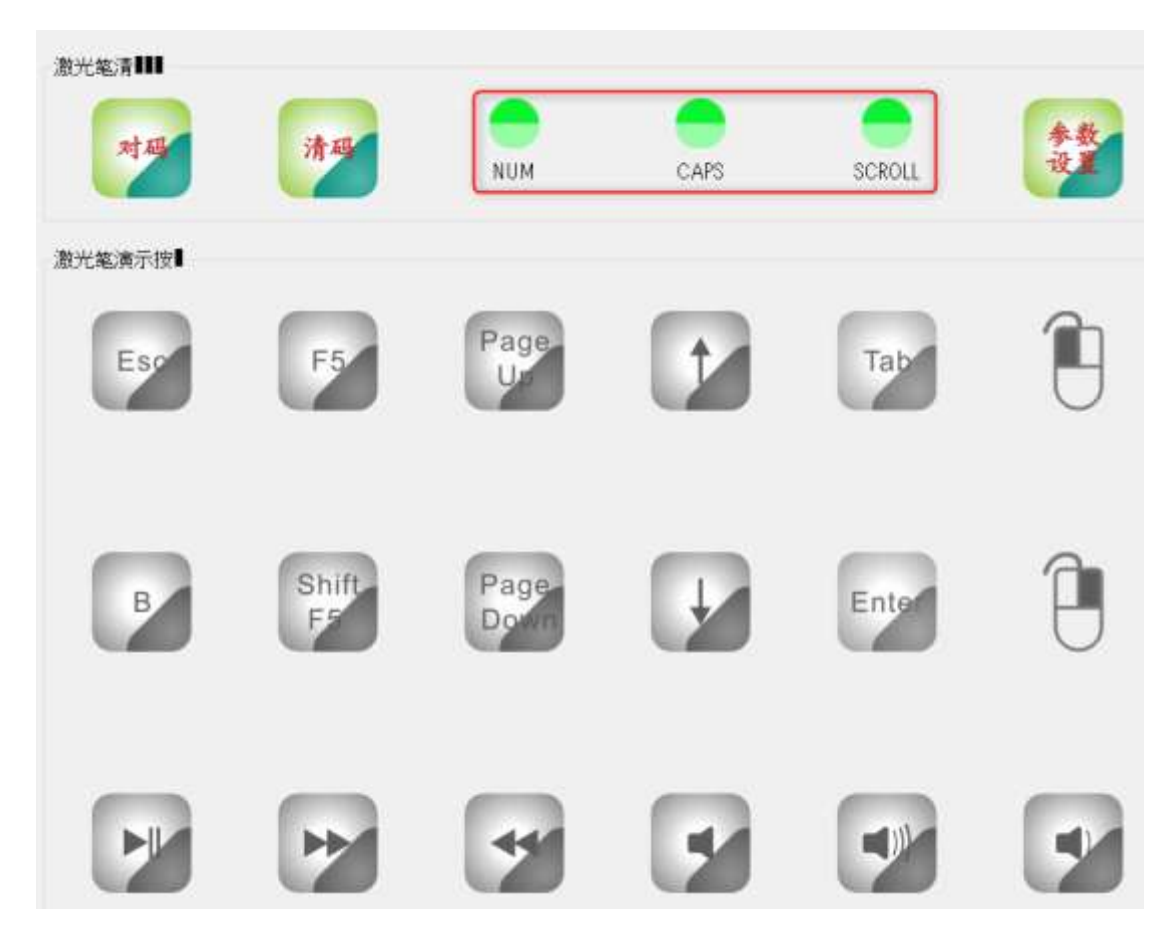

1-5. 製品本体のページ送りまたは、戻しボタンを押しペアリングを再度実行する。

\*ペアリングがされない場合は、再度 1-3~1-4 を実施してください。